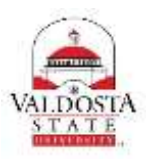

## **OneUSG Connect Job Aid**

## Graduate Assistant- Entering Time

| Step | Command   | Action                                                                                                    |  |  |  |  |
|------|-----------|----------------------------------------------------------------------------------------------------|--|--|--|--|
| 1.   | Login to: | OneUSG Connect through <b>MyVSU</b> , select <i>Access to OneUSG Connect</i> .                                                                                                    |  |  |  |  |
| 2.   | Click:    | From the Employee Self Service page, click the Time and Absence tile.                                                                                                    |  |  |  |  |
| 3.   | Click:    | On the Time page, click the Weekly Timesheet link.                                                                                                    |  |  |  |  |
| 4.   | Set:      | <ul> <li>Set the Timesheet View         <ul> <li>Be default, the View By selection is set to Week. To view the entire month, click the View By drop down and select Calendar Period.</li> </ul> </li> <li>Select Another Timesheet         <ul> <li>*View By Week</li> <li>*Date</li> <li>Calendar Period</li> <li>Day</li> <li>Week</li> <li>If the date does not reflect the first day of your current pay period, click the Calendar icon and select another date. Click the Refresh icon displayed to update the page information.</li> </ul> </li> </ul> |  |  |  |  |
| 5.   | Click:    | <ul> <li>If no row for entering time is viewable, click + sign on timesheet to insert a row.</li> <li>Total Time Reporting Code</li> <li>Total Time Reporting Code</li> </ul>                                                                                                    |  |  |  |  |

| 0.                  | Enter:        | • Enter total hours worked per day and select ACA tracking from drop down.                                                                                             |                                                                                                    |                                                                                                    |                                                                                            |                                                                                                  |  |
|---------------------|---------------|----------------------------------------------------------------------------------------------------|----------------------------------------------------------------------------------------------------|----------------------------------------------------------------------------------------------------|--------------------------------------------------------------------------------------------|--------------------------------------------------------------------------------------------------|--|
|                     |               |                                                                                                    | Mon To<br>6/12                                                                                                    | tal Time Report                                                                                                    | ting Code                                                                                  |                                                                                                  |  |
|                     |               |                                                                                                    |                                                                                                    |                                                                                                    |                                                                                            |                                                                                                  |  |
|                     |               |                                                                                                    | 4                                                                                                    | 00ACA - AC                                                                                                    | A Tracking                                                                                 |                                                                                                  |  |
| 7.                  | Select:       | • Selec                                                                                                    | ct submit to record hours w                                                                                                    | orked                                                                                                    |                                                                                            |                                                                                                  |  |
|                     |               |                                                                                                    |                                                                                                    |                                                                                                    |                                                                                            |                                                                                                  |  |
|                     |               | _                                                                                                    |                                                                                                    |                                                                                                    |                                                                                            |                                                                                                  |  |
|                     |               |                                                                                                    | Submit                                                                                                    |                                                                                                    |                                                                                            |                                                                                                  |  |
| 8.                  | Select:       | • A cor                                                                                                    | nfirmation message will app                                                                                                    | ear. Click OK                                                                                                    |                                                                                            |                                                                                                  |  |
|                     |               | 🗹 The S                                                                                                    | Submit was successful.                                                                                                    |                                                                                                    |                                                                                            |                                                                                                  |  |
|                     |               | Time                                                                                                    | e for the Day of 2017-06-12 is s                                                                                                    | ubmitted                                                                                                    |                                                                                            |                                                                                                  |  |
|                     |               |                                                                                                    |                                                                                                    |                                                                                                    |                                                                                            |                                                                                                  |  |
|                     |               | OK                                                                                                    |                                                                                                    |                                                                                                    |                                                                                            |                                                                                                  |  |
|                     |               |                                                                                                    |                                                                                                    |                                                                                                    |                                                                                            |                                                                                                  |  |
|                     |               |                                                                                                    |                                                                                                    |                                                                                                    |                                                                                            |                                                                                                  |  |
| 9.                  | View:         | • Infor                                                                                                    | mation is now shown as rep                                                                                                    | oorted time.                                                                                                    |                                                                                            |                                                                                                  |  |
| 9.                  | View:         | Infor     Reported Tir                                                                                                    | mation is now shown as rep<br>me Status                                                                                                    | oorted time.                                                                                                    | able Time                                                                                  |                                                                                                  |  |
| 9.                  | View:         | Infor     Reported Tin     Reported T                                                                                                    | mation is now shown as rep<br>me Status Summary Exc<br>ime Status                                                                                                    | oorted time.<br>ceptions Pay                                                                                                    | able Time                                                                                  | Per                                                                                              |  |
| 9.                  | View:         | Infor     Reported Tin     Reported T     Date                                                                                                    | me Status Summary Exc<br>ime Status<br>Reported Status                                                                                                    | oorted time.<br>ceptions Pay<br>Total                                                                                                    | able Time<br>TRC                                                                           | Per                                                                                              |  |
| 9.                  | View:         | Infor     Reported Tin     Reported T     Date     06/05/2017                                                                                                    | me Status Summary Exc<br>Submitted                                                                                                    | oorted time.<br>eeptions Pay<br>Total<br>4.00                                                                                                    | TRC<br>00ACA                                                                               | Per<br>Description<br>ACA Tracking                                                               |  |
| 9.                  | View:         | Infor     Reported Tin     Reported T     Date     06/05/2017     06/06/2017                                                                                           | rmation is now shown as rep<br>me Status Summary Exc<br>ime Status<br>Reported Status<br>Submitted<br>Submitted                                                                                                    | oorted time.<br>Eeptions Pay<br>Total<br>4.00<br>6.00                                                                                                    | TRC<br>00ACA<br>00ACA                                                                      | Per<br>Description<br>ACA Tracking<br>ACA Tracking                                               |  |
| 9.                  | View:         | <ul> <li>Infor</li> <li>Reported Tin</li> <li>Reported T</li> <li>Date</li> <li>06/05/2017</li> <li>06/06/2017</li> <li>06/07/2017</li> </ul>                          | Image: Status Summary   Submitted   Submitted   Submitted                                                                                                    | Total<br>4.00<br>4.00                                                                                                    | TRC<br>00ACA<br>00ACA<br>00ACA                                                             | Description       ACA Tracking       ACA Tracking       ACA Tracking                             |  |
| 9.                  | View:         | Infor     Reported Til     Reported Til     Date     06/05/2017     06/06/2017     06/07/2017     Com     If finition     icon     Elick                               | rmation is now shown as rep<br>The Status Summary Exc<br>Time Status<br>Reported Status<br>Submitted<br>Submitted<br>Submitted<br>plete the Task/Sign Out of A<br>ished working in the system<br>on the NavBar.                                                                                                    | oorted time.<br>eeptions Pay<br>Total<br>4.00<br>6.00<br>4.00<br>pplication<br>, sign out of the<br>isting.                                                   | TRC<br>00ACA<br>00ACA<br>00ACA<br>00ACA                                                    | Per<br>Description<br>ACA Tracking<br>ACA Tracking<br>ACA Tracking<br>y clicking the Action List |  |
| 9.                  | View:         | Infor     Reported Til     Reported Til     Date     06/05/2017     06/06/2017     06/07/2017     O6/07/2017     Com     If finition     icon     Elick     Esst       | rmation is now shown as rep<br>The Status Summary Exc<br>Time Status<br>Reported Status<br>Submitted<br>Submitted<br>Submitted<br>plete the Task/Sign Out of A<br>ished working in the system<br>on the NavBar.                                                                                                    | oorted time.<br>Peptions Pay<br>Total<br>4.00<br>6.00<br>4.00<br>pplication<br>, sign out of the<br>sting.<br>east weekly. Y                                  | TRC<br>00ACA<br>00ACA<br>00ACA<br>00ACA                                                    | Per<br>Description<br>ACA Tracking<br>ACA Tracking<br>ACA Tracking<br>y clicking the Action List |  |
| 9.<br>10.<br>Genera | View:<br>End: | Infor     Reported Til     Reported Til     Date     06/05/2017     06/06/2017     06/07/2017     Com     If finition     icon     Elick     Esst     next             | rmation is now shown as rep<br>me Status Summary Exc<br>ime Status<br>Reported Status<br>Submitted<br>Submitted<br>Submitted<br>Submitted<br>plete the Task/Sign Out of A<br>ished working in the system<br>on the NavBar.<br>the Sign Out option in the I<br>practice is to enter time at I<br>Previous Week Nex                  | oorted time.<br>Peptions Pay<br>Total<br>4.00<br>6.00<br>4.00<br>pplication<br>, sign out of the<br>sting.<br>east weekly. Yeas<br>Week links o               | TRC<br>00ACA<br>00ACA<br>00ACA<br>00ACA<br>00ACA<br>00ACA<br>00ACA                         | Per<br>Description<br>ACA Tracking<br>ACA Tracking<br>ACA Tracking<br>y clicking the Action List |  |
| 9.<br>10.<br>Genera | View:<br>End: | Infor     Reported Til     Reported Til     Date     06/05/2017     06/06/2017     06/07/2017     Com     If finition     icon     Elick     e Best     next     Use t | rmation is now shown as rep<br>me Status Summary Exc<br>ime Status<br>Reported Status<br>Submitted<br>Submitted<br>Submitted<br>plete the Task/Sign Out of A<br>ished working in the system<br>on the NavBar.<br>the Sign Out option in the I<br>practice is to enter time at I<br>Previous Week Nex<br>these tabs to view summary | oorted time.<br>Peptions Pay<br>Total<br>4.00<br>6.00<br>4.00<br>pplication<br>, sign out of the<br>sting.<br>east weekly. Yeek<br>links o<br>by week. Or set | TRC<br>00ACA<br>00ACA<br>00ACA<br>00ACA<br>00ACA<br>ne application be<br>fou can easily go | Per<br>Description<br>ACA Tracking<br>ACA Tracking<br>ACA Tracking<br>y clicking the Action List |  |

•